# MYOB Advanced Business Performance Troubleshooting

**Cloud Solutions for Bigger Business** 

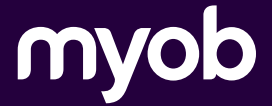

Oct 2023 V1.0

# Contents

| Pe | rformance Troubleshooting                                          | 3  |  |  |  |  |  |  |
|----|--------------------------------------------------------------------|----|--|--|--|--|--|--|
| St | ep 1: First Check List                                             | 4  |  |  |  |  |  |  |
| 1. | Check the Speed from Other Browsers                                |    |  |  |  |  |  |  |
|    | Possible reason of slowdown                                        | 4  |  |  |  |  |  |  |
|    | To check the speed from other browsers                             | 4  |  |  |  |  |  |  |
| 2. | Check the Speed from Other Locations                               | 4  |  |  |  |  |  |  |
|    | Possible reason of slowdown                                        | 4  |  |  |  |  |  |  |
|    | To check speed from other locations                                | 4  |  |  |  |  |  |  |
| 3. | Check Automation Schedules                                         | 5  |  |  |  |  |  |  |
|    | Possible reason of slowdown                                        | 5  |  |  |  |  |  |  |
|    | To look for errors on the active schedules                         | 5  |  |  |  |  |  |  |
|    | To check frequency of schedules                                    | 5  |  |  |  |  |  |  |
|    | To look for failed and old unprocessed emails                      | 6  |  |  |  |  |  |  |
| 4. | Explore running processes                                          | 6  |  |  |  |  |  |  |
|    | Possible reason of slowdown                                        | 6  |  |  |  |  |  |  |
|    | To check running processes in MYOB Advanced                        | 6  |  |  |  |  |  |  |
| 5. | Check whether antivirus is blocking some functionality of the site | 7  |  |  |  |  |  |  |
|    | Possible reasons of slowdown                                       | 7  |  |  |  |  |  |  |
|    | To check whether antivirus blocks the site                         | 7  |  |  |  |  |  |  |
| St | ep 2: Collect more information for MYOB                            | 8  |  |  |  |  |  |  |
| St | ep 3: Submit Case to MYOB Support                                  | 11 |  |  |  |  |  |  |

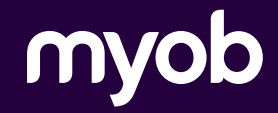

# **Performance Troubleshooting**

This whitepaper is primary intended for MYOB Advanced partners who face complaints about system performance from customers. The document provides the detailed description of the steps the partner needs to perform to resolve the issue on the client side and, if necessary, gather the information to provide it to the MYOB support team.

MYOB Advanced may suffer from the following performance issues:

#### Overall performance slowdown

The entire site performs slowly. You cannot identify a particular scenario where slowdown occurs

#### • Specific scenarios are slow

The site works slowly when working with particular forms or executing specific actions

The following table shows the steps you need to perform to find out the reason of performance slowdown and resolve the issue. You can find detailed description of the steps below the table.

|                                                                  | Overall performance slowdown | Specific scenarios are slow |
|------------------------------------------------------------------|------------------------------|-----------------------------|
| Step 1: First Check List                                         |                              |                             |
| 1. Check the speed from other browsers                           | •                            | •                           |
| 2. Check the speed from other locations                          | •                            | •                           |
| 3. Check automation schedules                                    | •                            | •                           |
| 4. Explore running processes                                     | •                            | •                           |
| 5. Check whether antivirus blocks some functionality of the site | •                            | Skip this task              |
| Step 2: Collect more information for MYOB                        |                              |                             |
| 1. Investigate requests in Request Profiler                      | •                            | •                           |
| Step 3: Submit Case to MYOB Support                              |                              |                             |

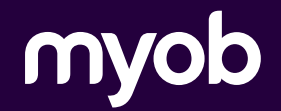

# Step 1: First Check List

Use recommendations from this list to exclude the reasons that lead to performance slowdown most frequently:

- 1. Check the speed from other browsers
- 2. Check the speed from other locations
- 3. Check automation schedules
- 4. Explore running processes
- 5. Check whether antivirus blocks some functionality of the site

# 1. Check the Speed from Other Browsers

#### Possible reason of slowdown

Some properties of the browser prevents the site from running faster.

Perform the following task to check the reason of the slowdown.

### To check the speed from other browsers

- 1. Try to access the site from another browser.
- 2. Do the following depending on the results of the check:
  - If the issue is reproduced only in one browser, check the version of the browser and try to reproduce the issue in the latest version of the browser. Collect more information on the slowdown and send it to the MYOB support team as described in Step 2: Collect More Information and Step 3: Submit Case to MYOB Support.
  - If the issue is reproduced in all browsers, continue with the next recommendation in this list.

## 2. Check the Speed from Other Locations

#### Possible reason of slowdown

Some network or internet service provider issues at the user's end can cause performance slowdown.

Perform the following task to check the reason of the slowdown.

#### To check speed from other locations

- 1. Try to reproduce the slowdown issue on some other computers.
- 2. Do the following depending on the results of the check:
  - If the issue is not reproduced on other computers, the reason is probably in the customer's network. Ask the customer to check network settings.
  - If the issue is reproduced on multiple computers, continue with the next step in this list.

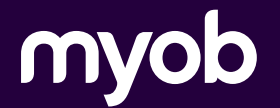

## 3. Check Automation Schedules

#### Possible reason of slowdown

Errors on the active schedules, unprocessed emails, or insufficient time for a schedule processing result in a long delay for a process to execute.

Perform the following tasks to check the reason of the slowdown.

#### To look for errors on the active schedules

- On the Automation Schedules form (SM205030; System > Automation > Explore), look for errors on the active schedules. (See the Status and the Last Execution Result columns of each schedule.)
- 2. Do the following depending on the results of the check:
  - If you found an error, either correct the error in the scheduled process, or deactivate the schedule.
  - If there is no errors in automation schedules, continue with the next task in this list.

#### To check frequency of schedules

- 1. On the Automation Schedules form (SM205030; System > Automation > Explore), make sure there are no schedules starting at the same time or in short intervals.
- 2. Do the following depending on the results of the check:
  - If you have found some intersections in the schedules, correct the time of the schedule execution. For example, we
    recommend that you leave at least 5 minutes between Send and Receive Email schedules, as shown in the following
    screenshot:

| Automation Schedu     | iles                                      |                          |            |  |  |  |  |  |  |
|-----------------------|-------------------------------------------|--------------------------|------------|--|--|--|--|--|--|
| 🖹 🗢 🕂 🗒               | IC C > >I V                               | IEW SCREEN VIEW HISTORY  | (          |  |  |  |  |  |  |
| Schedule ID:          | Send/Receive Emails                       | Active                   |            |  |  |  |  |  |  |
| * Description:        | Send/Receive Emails                       |                          |            |  |  |  |  |  |  |
| * Screen ID:          | Send and Receive Email                    | * Action Name: P         | rocess All |  |  |  |  |  |  |
| DETAILS SCHEDUL       | DETAILS SCHEDULE CONDITIONS FILTER VALUES |                          |            |  |  |  |  |  |  |
| SCHEDULE TYPE         | SCHEDULE DETA                             | ILS                      |            |  |  |  |  |  |  |
| Daily                 | * Next Execution D                        | ate: 13/02/2020          | *          |  |  |  |  |  |  |
| O Weekly              | Every:                                    | 1 Day(s)                 |            |  |  |  |  |  |  |
| O Monthly             |                                           |                          |            |  |  |  |  |  |  |
| O By Financial Period |                                           |                          |            |  |  |  |  |  |  |
| EXECUTION TIME        |                                           |                          |            |  |  |  |  |  |  |
| Starts On:            | •                                         | * Next Execution Time: 1 | :11 PM 👻   |  |  |  |  |  |  |
| Stops On:             | · ·                                       |                          | Exact Time |  |  |  |  |  |  |
| Every:                | 00:05                                     |                          |            |  |  |  |  |  |  |
|                       |                                           |                          |            |  |  |  |  |  |  |
|                       |                                           |                          |            |  |  |  |  |  |  |
|                       |                                           |                          |            |  |  |  |  |  |  |
|                       |                                           |                          |            |  |  |  |  |  |  |

 If there is enough time for each process to finish before the start of the next scheduled process, continue with the next task in this list.

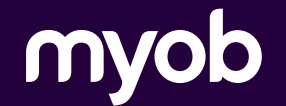

#### To look for failed and old unprocessed emails

- 1. On the All Emails form (CO409070; Configuration > Email > Explore), look for failed and old unprocessed emails.
- 2. Do the following depending on the results of the check:
  - If you have found failed or old unprocessed emails, delete them.
  - If there is no failed or unprocessed emails, continue with the next recommendation in this list.

## 4. Explore running processes

#### Possible reason of slowdown

Some process has hung and is running in an endless loop.

Perform the following tasks to check the reason of the slowdown.

# To check running processes in MYOB Advanced

On the Running Processes form (SM201530; System > Automation > Explore), check the list of all ongoing processes for all users as follows:

- 1. Look for ongoing processes for several minutes (typically you need more than 30 minutes) to see if the process is hung and running in an endless loop.
- 2. Do the following depending on the results of the check:
  - If a process has hung, select the process and click **Abort** on the form toolbar to end the process, as shown in the following screenshot. If the situation repeats collect more information on the process that hangs and send it to MYOB support team as described in **Step 2: Collect More Information** and **Step 3: Submit Case to MYOB Support**.

| System M   | onitor   |        |         |        |        |       |               |    |  |
|------------|----------|--------|---------|--------|--------|-------|---------------|----|--|
| RUNNING PI | ROCESSES | ACTIVE | USERS   | SYSTEM | EVENTS | REQUE | STS IN PROGRE | SS |  |
| Show All   | Users    |        |         |        |        |       |               |    |  |
|            |          |        |         |        |        |       |               |    |  |
| 🗄 User 🛛 🖇 | Screen 1 | Title  | Process | Total  | Errors | Time  |               |    |  |

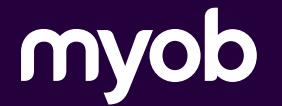

# 5. Check whether antivirus is blocking some functionality of the site

## Possible reasons of slowdown

Some antivirus settings prevent the site from working normally.

Perform the following task to check the reason of the slowdown.

## To check whether antivirus blocks the site

- 1. Check the antivirus logs and try to turn off the antivirus if any.
- 2. Do the following depending on the results of the check:
  - If the antivirus blocks the site, change antivirus settings.
  - If the antivirus does not block the site, continue with Step 2: Collect More Information.

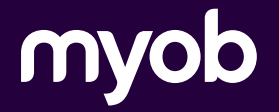

# Step 2: Collect more information for MYOB

If you have not found the reason in the previous steps or you need to collect more details about it, do the following:

- 1. On the Request Profiler form (SM205070; System > Management > Process), specify the following settings, which are shown in the screenshot below:
  - Log SQL Requests: Selected
  - SQL Time Threshold: 2000
  - SQL Count Threshold: 1000

| requests tha                                                                                      | t meet either of these                                                           | sholds for the requests<br>conditions (the logical | , therefore the profile OR is applied). | er will rec             | cord the UF |
|---------------------------------------------------------------------------------------------------|----------------------------------------------------------------------------------|----------------------------------------------------|-----------------------------------------|-------------------------|-------------|
|                                                                                                   |                                                                                  |                                                    |                                         |                         |             |
| uest Profiler                                                                                     |                                                                                  |                                                    |                                         |                         |             |
| RESH RESULTS CLEAR                                                                                | LOG EXPORT IMPORT                                                                |                                                    |                                         |                         |             |
|                                                                                                   |                                                                                  |                                                    |                                         |                         |             |
|                                                                                                   | substa and Requests with Important Executions)                                   |                                                    |                                         |                         |             |
| Default Logging (Expensive Re<br>DUECT LOCCINC                                                    | quests and requests with important exceptions)                                   |                                                    | EXCEPTION LOGGING                       |                         |             |
| Default Logging (Expensive Re<br>NUECT LOGOINO<br>Log Requests (Apply Filter)                     | Server Time Threshold: 2000                                                      | URL:                                               | EXCEPTION LOGGING                       |                         |             |
| Default Logging (Expensive Re<br>DECET LOCCINC<br>Log Requests (Apply Filter)                     | Server Time Threshold: 2000                                                      | URL:<br>Username:                                  | EXCEPTION LOGGING                       |                         |             |
| Default Logging (Expensive Re<br><u>AUECT LOCCING</u><br>Log Requests (Apply Filter)<br>. LOGGING | Server Time Threshold: 2000<br>SQL Count Threshold: 1000                         | URL:<br>Username:                                  | EXCEPTION LOGGING                       | Log Level:              | Warning *   |
| LOFBUIL LOGGING (EXPENSIVE RE<br>AVECT LOCCINC -<br>Log Requests (Apply Filter)<br>. LOGGING      | Server Time Threshold: 2000<br>SQL Count Threshold: 1000<br>Row Count Threshold: | URL:<br>Username:<br>Executed by Method:           | EXCEPTION LOGGING                       | Log Level:<br>Category: | Warning *   |

2. Start request profiler by clicking **Start** on the form toolbar, if the profiler is not started yet. Note: The SQL request profiler can impact performance. MYOB recommend you do not leave this enabled for long periods of time.

**Note:** The SQL request profiler can impact performance. MYOB recommend you do not leave this enabled for long periods of time.

- 3. Reproduce the slowdown in the system.
- 4. On the Request Profiler form (SM205070), click **Refresh Results** on the form toolbar to upload to the profiler form all the new activities since the last refresh.
- 5. On the Request Profiler form (SM205070; System > Management > Process), stop the request profiler by clicking **Stop** on the form toolbar.
- 6. Review the list of frequent as follows:
  - SQL Time is the time taken by SQL Server in milliseconds.
  - Server Time is the time taken by the request. To get the time taken by the application server, use the formula Time taken by application server = Server Time - SQL Time
    - Find requests that have the value other that LongRun in the **Command Target** column with server time more than 2000 ms.
    - Find request that have SQL count more than 1000.

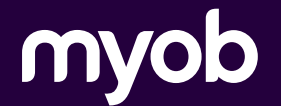

7. For each such request, select the corresponding row in the table and click **SQL** on the table toolbar to see the queries being executed, as shown in the following screenshot.

| Re | quest Profiler                      |                               |                 |                       |             |             |                      |                |                    |                 |                   |              |                       |             |                |                         |                 |                          |                   | CUSTOM                 | ISATION               | TOOLS *   |
|----|-------------------------------------|-------------------------------|-----------------|-----------------------|-------------|-------------|----------------------|----------------|--------------------|-----------------|-------------------|--------------|-----------------------|-------------|----------------|-------------------------|-----------------|--------------------------|-------------------|------------------------|-----------------------|-----------|
| RE | FRESH RESULTS CLEAR LOG             | EXPORT IMPORT                 | r               |                       |             |             |                      |                |                    |                 |                   |              |                       |             |                |                         |                 |                          |                   |                        |                       |           |
|    | Default Logging (Expensive Requests | s and Requests with Imports   | ant Exceptions) |                       |             |             |                      |                |                    |                 |                   |              |                       |             |                |                         |                 |                          |                   |                        |                       | ^         |
| RE | QUEST LOGGING                       |                               |                 |                       |             | EXCEPTIC    | ON LOGGING           |                |                    |                 |                   |              |                       |             |                |                         |                 |                          |                   |                        |                       |           |
| 8  | Log Requests (Apply Filter)         | Server Time Threshold:        | 2000            | URL:                  |             | 🖬 Log Es    | xoeptions            |                |                    |                 |                   |              |                       |             |                |                         |                 |                          |                   |                        |                       |           |
|    |                                     | SQL Count Threshold:          | 1000            | Username:             |             | EVENT LO    | DGGING               |                |                    |                 | -                 |              |                       |             |                |                         |                 |                          |                   |                        |                       |           |
| so | LLOGGING                            |                               |                 |                       |             | Log E       | vents (Apply Filter) | Log Le         | vel:               | Warning *       |                   |              |                       |             |                |                         |                 |                          |                   |                        |                       |           |
|    | Log SQL (Apply Filter)              | Row Count Threshold:          |                 | Executed by Method:   |             |             |                      | Catego         | iry:               | · · ·           |                   |              |                       |             |                |                         |                 |                          |                   |                        |                       |           |
|    |                                     | SQL Time Threshold:           |                 | Include Cached SQL Re | sults       |             |                      |                |                    |                 |                   |              |                       |             |                |                         |                 |                          |                   |                        |                       |           |
| R  | EQUESTS SQL EXCEPTION               | S EVENT LOG                   |                 |                       |             |             |                      |                |                    |                 |                   |              |                       |             |                |                         |                 |                          |                   |                        |                       |           |
| Ċ  | + × VIEW SQL VIE                    | W EVENT LOG OPEN              | URL PIN/UNPIN   | x                     |             |             |                      |                |                    |                 |                   |              |                       |             |                |                         |                 |                          | All Re            | cords                  |                       | • 7       |
| 8  | Request Start Username<br>Time      | URL                           | Screen          | Request Type          | Status Come | nand Target | Command<br>Name      | Client<br>Time | Server<br>Time, ms | SQL Time,<br>ms | Server<br>CPU, ms | SQL<br>Count | Logge<br>SQL<br>Count | SQL<br>Rows | Excep<br>Count | Logge<br>Excep<br>Count | Event:<br>Count | Logge<br>Event:<br>Count | Managed<br>Memory | Manaç<br>Memo<br>Bytes | Peak<br>Memo<br>Bytes | Wait Time |
|    | 11 Oct 21:25:12 charoy              | ~/papes/fs/fs30010            | . FS3001PL      | Screen                |             |             | HTML                 |                | 2.214.40           | 510.92          | 859.38            | 69           | Q                     | 233         | 0              | 2                       | 77              | 2                        | 822.91            | 8229072 2              | 2457214               | 844.11    |
|    | 28 Sep 14:51:14                     | <u>~iframesilopin.asox</u>    |                 | UI                    |             |             |                      |                | 5,947.49           | 1,308.54        | 4,296.88          | 212          | 0                     | 113668      | 54             | 54                      | 61              | 2                        | 424.32            | 4243224                | 0                     | 342.07    |
|    | 28 Sep 14:07:39                     | <u>~/frames/lopin.asox</u>    |                 | UI                    |             |             |                      |                | 5,108.55           | 008.12          | 3,921.88          | 187          | 2                     | 103030      | 54             | 24                      | 61              | 2                        | 365.92            | 3659205                | 0                     | 188.57    |
|    | 28 Sep 13:51:22                     | <u>~/frames/login.aspx</u>    |                 | UI                    |             |             |                      |                | 5,298.33           | 1,038.08        | 4,078.13          | 187          | <u>0</u>              | 103066      | 51             | 51                      | 51              | 2                        | 425.98            | 4259814                | 0                     | 180.13    |
|    | 28 Sep 13:38:28                     | <u>~/frames/login.aspx</u>    |                 | UI                    |             |             |                      |                | 6,003.52           | 1,022.16        | 4,798.88          | 187          | <u>0</u>              | 103041      | 54             | 54                      | 51              | 2                        | 331.86            | 3318832                | 0                     | 184.49    |
|    | 28 Sep 12:38:20                     | -/frames/login.asox           |                 | UI                    |             |             |                      |                | 5,403.49           | 1.034.49        | 4,140.63          | 187          | 0                     | 103060      | 54             | 54                      | 51              | 2                        | 348.95            | 3489458                | 0                     | 228.38    |
|    | 28 Sep 10:51:26                     | -iframes/login.asox           |                 | UI                    |             |             |                      |                | 5,518,51           | 1.017.13        | 4,158.25          | 187          | ٥                     | 103071      | 54             | 54                      | 51              | 2                        | 328.52            | 3265199                | 0                     | 345.13    |
|    | 28 Sep 10:35:25                     | <u>~/frames/login.asox</u>    |                 | UI                    |             |             |                      |                | 5,404.14           | 1,077.08        | 4,109.38          | 187          | 2                     | 103040      | 54             | 54                      | 51              | 2                        | 518.25            | 5182460                | 0                     | 277.70    |
|    | 28 Sep 09:38:17                     | ~/frames/login.aspx           |                 | UI                    |             |             |                      |                | 5,767.35           | 1,000.83        | 4,578.13          | 187          | <u>0</u>              | 103065      | 54             | 54                      | 51              | 2                        | 371.29            | 3712947                | 0                     | 188.39    |
|    | 28 Sep 09:21:33                     | ~/frames/login.aspx           |                 | UI                    |             |             |                      |                | 6,166.36           | 1,129.87        | 4,718.75          | 208          | <u>0</u>              | 113841      | 51             | 51                      | 59              | 2                        | 385.47            | 3854728                | 0                     | 317.74    |
|    | 28 Sep 08:22:03                     | ~/frames/login.asox           |                 | UI                    |             |             |                      |                | 5.514.75           | 1.001.09        | 4,281.25          | 187          | ٥                     | 103030      | 51             | 51                      | 51              | ۵                        | 418.99            | 4189891                | 0                     | 232.41    |
|    | 28 Sep 08:07:13                     | <u>&gt;/frames/login.aspx</u> |                 | UI                    |             |             |                      |                | 5,818.45           | 1,038.71        | 4,546.88          | 187          | 2                     | 103032      | 51             | 51                      | 51              | 2                        | 449.43            | 4494285                | 0                     | 234.87    |
|    | 28 Sep 07:51:20                     | <u>~/frames/login.aspx</u>    |                 | UI                    |             |             |                      |                | 5,740.39           | 1,105.19        | 4,437.50          | 212          | 2                     | 113709      | 54             | 54                      | 61              | 2                        | 379.98            | 3799834                | 0                     | 196.70    |
|    | 28 Sep 07:38:26                     | -iframes/login.asox           |                 | UI                    |             |             |                      |                | 5.346.04           | 1.031.58        | 4,082.50          | 187          | <u>0</u>              | 103062      | 54             | 54                      | 51              | 2                        | 293.27            | 2932722                | 0                     | 251.95    |
| >  | 28 Sep 08:51:17                     | ~/frames/login.asox           |                 | UI                    |             |             |                      |                | 5,803,15           | 1.387.38        | 5,625.00          | 291          | ۵                     | 133761      | 57             | 57                      | 117             | ۵                        | 443.60            | 4435971                | 0                     | 0.00      |
|    | 28 Sep 05:37:25                     | -iframesilopin.asox           |                 | UI                    |             |             |                      |                | 5,304.31           | 1,032.20        | 4,109.38          | 188          | ٩                     | 103030      | 54             | 54                      | 49              | 2                        | 465.72            | 4657188                | 0                     | 162.74    |
|    | 28 Sep 05:21:18                     | <u>~/frames/login.aspx</u>    |                 | UI                    |             |             |                      |                | 5,172.86           | 1,007.14        | 3,921.88          | 187          | 2                     | 103066      | 51             | 51                      | 51              | 2                        | 510.81            | 5108099                | 0                     | 243.84    |
|    | 28 Sep 06:07:18                     | <u>~/frames/login.aspx</u>    |                 | UI                    |             |             |                      |                | 5,367.07           | 1,023.95        | 4,187.50          | 187          | <u>0</u>              | 103066      | 51             | 51                      | 51              | 2                        | 275.20            | 2752031                | 0                     | 155.62    |
|    | 28 Sep 05:51:13                     | ~/frames/login.asox           |                 | UI                    |             |             |                      |                | 5.242.43           | 996.01          | 3.937.50          | 187          | <u>0</u>              | 103060      | 54             | 54                      | 51              | 2                        | 452.53            | 4525288                | 0                     | 308.93    |
|    | 28 Sep 05:38:18                     | <u>~/frames/login.asox</u>    |                 | UI                    |             |             |                      |                | 5.543.84           | 1.063.22        | 4,265.63          | 187          | <u>0</u>              | 103051      | 54             | 54                      | 51              | 2                        | 357.59            | 3575948                | 0                     | 214.99    |

8. In the **SQL Profiler** dialog box, which opens, review the time in the **TimeMs column**, which shows the time taken by each step, and sort the column to find the row with the biggest value in this column as shown in the following screenshot.

|   | REQUEST       | S SQL         | EXCEPTIONS EVENT LOG               |                                                                                        |            |                       |          |            |
|---|---------------|---------------|------------------------------------|----------------------------------------------------------------------------------------|------------|-----------------------|----------|------------|
|   | <b>O</b> +    | × H           | x                                  |                                                                                        |            |                       |          |            |
| 8 | Stateme<br>ID | Tables        |                                    | SQL Text                                                                               | Query Hash | Total SQL<br>Time, ms | Executio | Total Rows |
| > | 22071266(     | information_  | schema.tables                      | SELECT CURRENT_TIMESTAMP(8), COALESCE('AUTO_INCREMENT', 1) - 1 FROM                    | D27CED4    | 238.15                | 248      |            |
|   | 23862548      | UPLock        |                                    | SELECT 'host', 'date', 'purpose' FROM UPLock WHERE ('databaseID' = @P3)/* */           | E3922C9    | 217.33                | 223      |            |
|   | 70763906      | GIDesign,Sit  | eMap,ListEntryPoint                | SELECT 'listScreenID', 'entryScreenID', 'name', 'designID', 'newRecordCreationEnabl    | D5D248E3   | 185.47                | 1        | 222        |
|   | 10378807      | WatchDog      |                                    | SELECT DISTINCT TableName, ChangelD, TStamp FROM WatchDog WHERE Compan                 | 3DDCCDB6   | 110.95                | 131      | 750        |
|   | 18803936;     | ListEntryPoir | nt,SiteMap                         | SELECT 'sm1'.'screenID', 'sm2'.'screenID' FROM ListEntryPoint INNER JOIN 'SiteMa       | 7014879A   | 75.61                 | 1        | 233        |
|   | 115099767     | Note,NoteDo   | oc,ARRegister,BAccount,FSxCust     | SELECT /* AR.50.50.00, 851825A2 */`ARRegisterEx`.`DocType` AS `DocType`, `ARRegi       | 851825A2   | 74.38                 | 1        | 0          |
|   | 18208903      | GIResult      |                                    | SELECT 'DesignID', 'LineNbr', 'SortOrder', 'IsActive', 'ObjectName', 'Field', 'SchemaF | 93776B2C   | 70.20                 | 1        | 8030       |
|   | 180798108     | information_  | schema.tables                      | SELECT CURRENT_TIMESTAMP(6), COALESCE('AUTO_INCREMENT', 1) - 1 FROM                    | 943C65DF   | 49.19                 | 52       |            |
|   | 21337525      | FixedAsset,F  | FADetails,FABookBalance,FABook     | SELECT /* FA.30.30.00, A66FA1D8 */ FABookBalance_FABookBalance'. 'AssetID' AS '        | A66FA1D8   | 47.82                 | 1        | 1          |
|   | 35393354;     | FABook,FAB    | lookSettings                       | SELECT /* FA.30.30.00, 60B08551 */ "FABookSettings". 'BookID', 'FABookSettings'. 'Ass  | 60B08551   | 47.59                 | 2        | 2          |
|   | 127595418     | Account       |                                    | SELECT /* FA.30.30.00, 8386AD14 */'Account'. 'AccountID', 'Account'.'AccountCD', 'A    | 8386AD14   | 42.83                 | 5        | 5          |
|   | 487358128     | information_  | schema.tables                      | SELECT CURRENT_TIMESTAMP(6), COALESCE('AUTO_INCREMENT', 1) - 1 FROM                    | 1D0C7EB0   | 38.92                 | 42       |            |
|   | 319385824     | information_  | schema.tables                      | SELECT CURRENT_TIMESTAMP(6), COALESCE('AUTO_INCREMENT', 1) - 1 FROM                    | 130970E0   | 34.10                 | 36       |            |
|   | 485876466     | information_  | schema.tables                      | SELECT CURRENT_TIMESTAMP(6), COALESCE('AUTO_INCREMENT', 1) - 1 FROM                    | 1CF5E2F5   | 33.29                 | 33       |            |
|   | 922938676     | Note,NoteDo   | oc, FixedAsset, FADetails, FABookB | SELECT 'FixedAsset'.'AssetCD' AS 'FixedAsset_AssetCD', 'FixedAsset'.'Description'      | C8FD1A9C   | 32.85                 | 1        | 21         |
|   | 195361348     | CuryAPHisto   | iry                                | SELECT /* AP.30.30.00, 2A1E4CF2 */MAX( 'APLatestHistory', 'BranchID'), MAX( 'APLat     | 2A1E4CF2   | 32.19                 | 1        | 1          |
|   | 724485598     | FinYearSetu   | p                                  | SELECT /* FA.30.30.00, B1F78003 */ FinYearSetup'. 'FirstFinYear', 'FinYearSetup'.'Beg  | B1F78003   | 30.86                 | 1        | 1          |
|   | 210172788     | Note          |                                    | SELECT 'Note'.'NoteID', 'Note'.'NoteText', 'Note'.'EntityType', 'Note'.'GraphType', 'N | 7D45D28A   | 29.31                 | 13       | 1          |
|   |               |               |                                    |                                                                                        |            |                       |          |            |

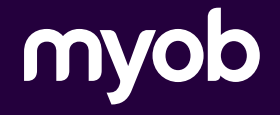

9. Double click on this row to see the actual SQL statement, an example of which is shown in the following screenshot.

| Tables: | INSiteStatus                                                                                                    |  |
|---------|----------------------------------------------------------------------------------------------------|--|
| SQL     | DECIARE @P0 AS INT = 'T. @P1 AS DECIMAL = '0'. @P2 AS DECIMAL = '0'. @P3 AS<br>DECIMAL = '0'.@P1AS DECIMAL = '0'. @P5 AS DECIMAL = '0'.@P1AS<br>DECIMAL = '0'.@P1AS DECIMAL = '0'.@P1AS DECIMAL = '0'.@P1AS<br>DECIMAL = '0'.@P1AS DECIMAL = '0'.@P1AS DECIMAL = '0'.@P1AS<br>DECIMAL = '0'.@P1AS DECIMAL = '0'.@P15 AS DECIMAL = '0'.@P1AS<br>DECIMAL = '0'.@P1AS DECIMAL = '0'.@P15 AS DECIMAL = '0'.@P1AS<br>DECIMAL = '0'.@P1AS DECIMAL = '0'.@P15 AS DECIMAL = '0'.@P2AS<br>DECIMAL = '0'.@P1AS DECIMAL = '0'.@P15 AS DECIMAL = '0'.@P2AS DECIMAL =<br>'0'.@P2AI AS DECIMAL = '0'.@P12 AS DECIMAL = '0'.@P2A AS DECIMAL = '0'.@P2A AS DECIMA = '0'.@P2A AS DECIMA = '0'.@P2A AS DECIMA = '0'.@P2A AS DECIMA = '0'.@P2A AS DECIMA = '0'.@P2A AS DECIMA = '0'.@P2A AS DECIMA = '0'.@P2A AS DECIMA |  |
|         | <ul> <li>INSERT INSIteStatus (CompanyID, [SubitemID]. [OtyPODropShipReceipts].</li> <li>[OtyPODropShipPrepared]. [OtyPODropShipCrotes]. [OtySODropShip]. [OtyPOFixedReceipts].</li> <li>[OtyPODropShipPrepared]. [OtyPOTreoDropShip]. [OtySODropShip].</li> <li>[OtyPODropShipPrepared]. [OtyPOTreoDropShip]. [OtySODropShip].</li> <li>[OtyPODropShipPrepared]. [OtyPOTreoDropShip].</li> <li>[OtyPODropShipPrepared].</li> <li>[OtyPODropShipPrepared].</li> <li>[OtyPODropShipPrepared].</li> <li>[OtyPODropShipPrepared].</li> <li>SODHemBI. [OtyPODropShipPrepared].</li> <li>SODHEmBI. [OtyPODropShipPrepared].</li> <li>S(OtyPODropShipPrepared].</li> <li>S(OtyPODropShipPrepared].</li> <li>S(OtyPODropShipPrepared].</li> <li>S(OtyPODrepShipPrepared].</li> <li>S(OtyPODrepShipPrepared).</li> <li>S(OtyPODrepShipPrepared).</li> <li>S(OtyPODrepShipPrepared).&lt;</li></ul>                                                                                                    |  |

10. Optionally, copy and paste the statement into SQL Server Management Studio, run the query with the Execution Plan enabled, and check if any suggestions are provided by the SQL Server.

The following screenshot demonstrates SQL Server suggesting a Missing Index to solve the issue:

| 1         |                                                |                                                      |                                                |                   |
|-----------|------------------------------------------------|------------------------------------------------------|------------------------------------------------|-------------------|
| 2 •       | SELECT CURRENT_TIMESTAMP(6), COALESCE(`AUTO_IN | CREMENT`, 1) - 1 FROM information_schema.tables      | WHERE table_schema = DATABASE() AND table_name | = 'WatchDog'/* */ |
|           |                                                |                                                      |                                                |                   |
|           |                                                |                                                      |                                                |                   |
|           |                                                |                                                      |                                                |                   |
|           |                                                |                                                      |                                                |                   |
|           |                                                |                                                      |                                                |                   |
|           |                                                |                                                      |                                                |                   |
|           |                                                |                                                      |                                                |                   |
|           |                                                |                                                      |                                                |                   |
|           |                                                |                                                      |                                                |                   |
|           |                                                |                                                      |                                                |                   |
|           |                                                |                                                      |                                                |                   |
|           |                                                |                                                      |                                                |                   |
|           |                                                |                                                      |                                                |                   |
|           |                                                |                                                      |                                                |                   |
|           |                                                |                                                      |                                                |                   |
|           |                                                |                                                      |                                                |                   |
|           |                                                |                                                      |                                                |                   |
|           |                                                |                                                      |                                                |                   |
| 100% 🗘    | 0 1:1                                          |                                                      |                                                |                   |
| Vieual Ex | Evolain 1 Diselay Infor Read + Eval cost 1     | 2 Querdanu 🐨 Man Seurees 🗐                           |                                                |                   |
| 13001 EX  | Explain • Display Into. Read + Eval coat •     | Wew source.                                          |                                                |                   |
|           |                                                |                                                      |                                                | Result<br>Grid    |
|           |                                                |                                                      |                                                | -                 |
|           |                                                | Query cost: 10.50                                    |                                                | in .              |
|           |                                                | query_block #1                                       |                                                | Execution         |
|           |                                                | <b></b>                                              |                                                |                   |
|           |                                                | 0 rows                                               |                                                |                   |
|           |                                                | Full Table Scan                                      |                                                |                   |
|           |                                                | tables<br>TABLE_SCHEMA.TABLE_NAME                    |                                                |                   |
|           |                                                |                                                      |                                                |                   |
|           |                                                | Full Table Scan<br>tables<br>TABLE_SCHEMA,TABLE_NAME |                                                |                   |

 Report the issue to MYOB support team as described in Step 3: Submit Case to MYOB Support. You can save the request profiler log to an Excel file by clicking Export to Excel on the table toolbar on the Request Profiler form (SM205070).

**Note:** The optional solution suggested in step 9 by SQL Server can be done as an interim solution after consultation with the MYOB Support team. However, we recommend that such issues are always reported via a support case for a permanent fix.

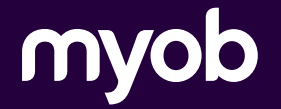

# Step 3: Submit Case to MYOB Support

If you have not found a solution for your issue, create a case for the MYOB support team and provide as much information in it as you can, including the following information:

- Basic points to reproduce the issue
- Version and build of MYOB Advanced
- What has been done so far (Provide screenshots where applicable):
  - Have you checked the speed from other browsers?
    - If the issue is reproduced only in one browser, specify the browser and its version.
  - Have you checked the speed from other locations?
  - Have you checked automation schedules?
  - Have you checked the list of running processes in MYOB Advanced?
  - Have you checked whether antivirus blocks the site?
  - Have you used the MYOB Advanced Request Profiler?
    - Provide the log of request profiler exported to Excel.
    - Specify whether you have found any long-running requests.
  - Additional information that you have obtained:
    - Whether the issue appeared after an update
- Site name and Company ID
- Permission from the customer for MYOB operations to access the site
- Convenient times to test and / or reset the site without contacting customer (if any)

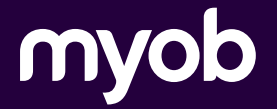